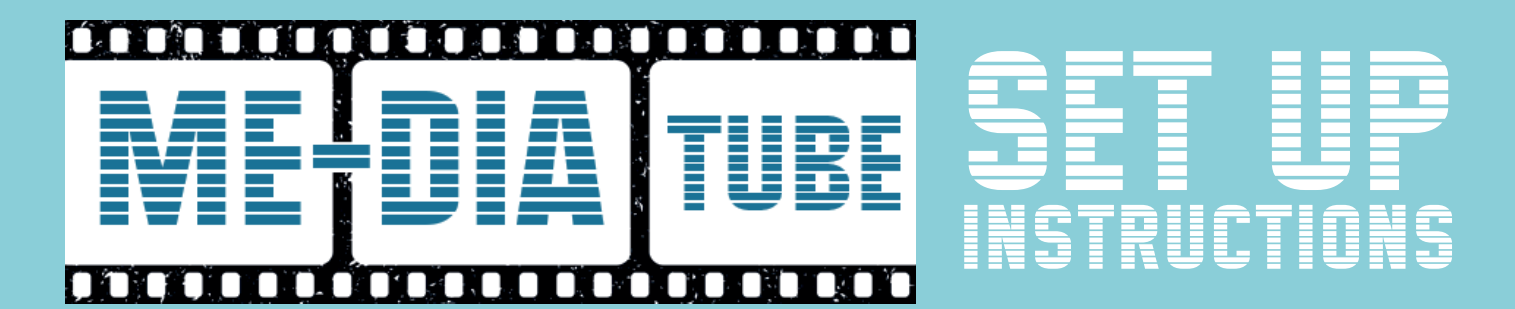

## HOW TO JAILBREAK FIRESTICK

Set up your Firestick as per instructions on screen.

1. Go to the home screen of your Amazon Fire TV Stick.

**Note:** depending on your Fire TV OS version, your home screen may appear a little different.

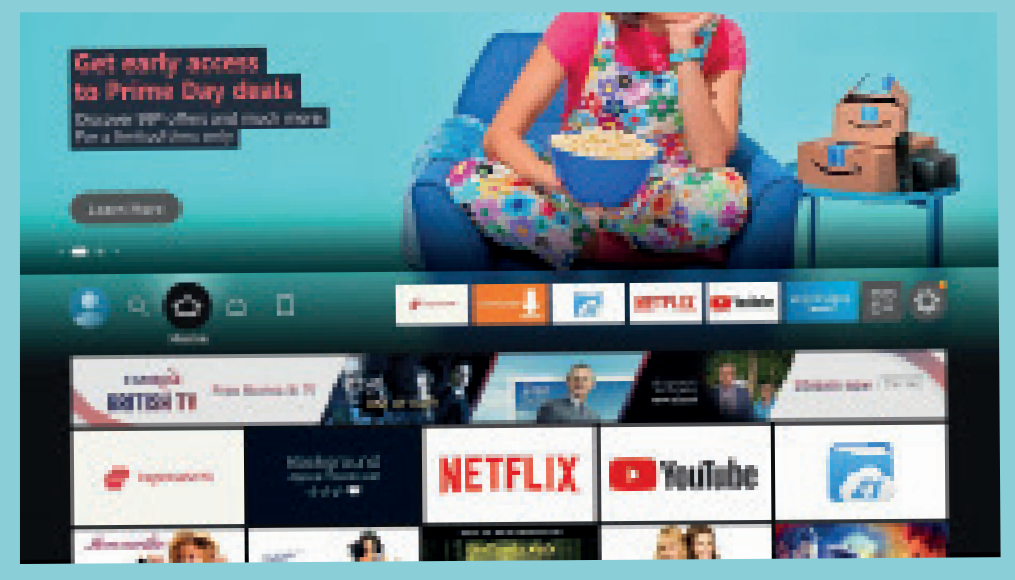

2. Select **Find** in the middle bar followed by **Search**.

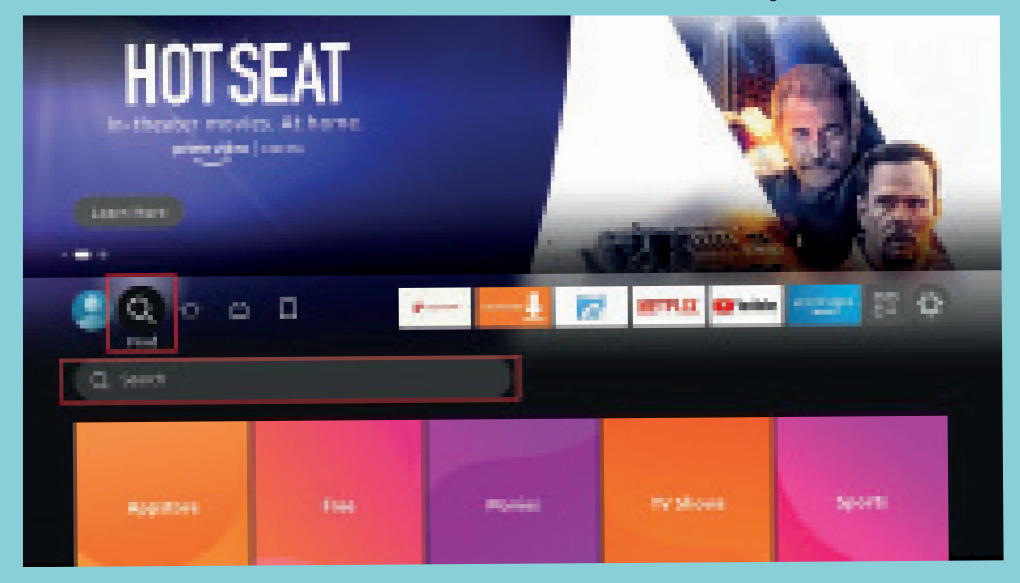

On the search window, type the name of the app, Downloader.
Click Downloader in the search suggestions.

| Q   |                                     |                               |          |  |  |  |  |
|-----|-------------------------------------|-------------------------------|----------|--|--|--|--|
| Pre | ess and hold 🚯 to Voic              | e Search                      |          |  |  |  |  |
|     | B C D E F<br>O P Q R S<br>2 3 4 5 6 | G H I J<br>T U V W<br>7 8 9 0 | KL<br>XY |  |  |  |  |
| D   | WOW                                 |                               |          |  |  |  |  |
| D   | ownloader                           |                               |          |  |  |  |  |
| D   | ownton Abbey                        | /                             |          |  |  |  |  |
| D   | ownloader Ap                        | р                             |          |  |  |  |  |
| D   | ownton Abbey                        | / Movie                       |          |  |  |  |  |
| D   | ownloader Ap                        | n For Fire S                  | tick     |  |  |  |  |

4. Click the **Downloader** icon on the next screen.

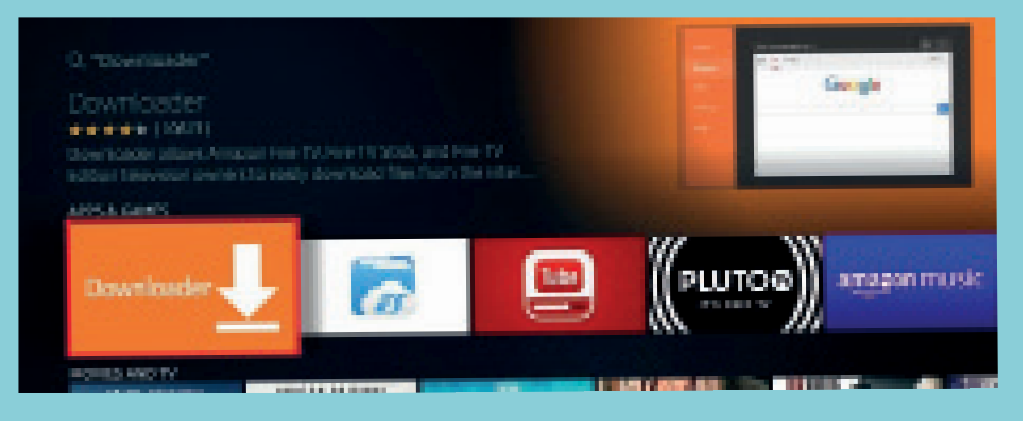

5. Choose **Download** (or **Get**) on the window that appears next.

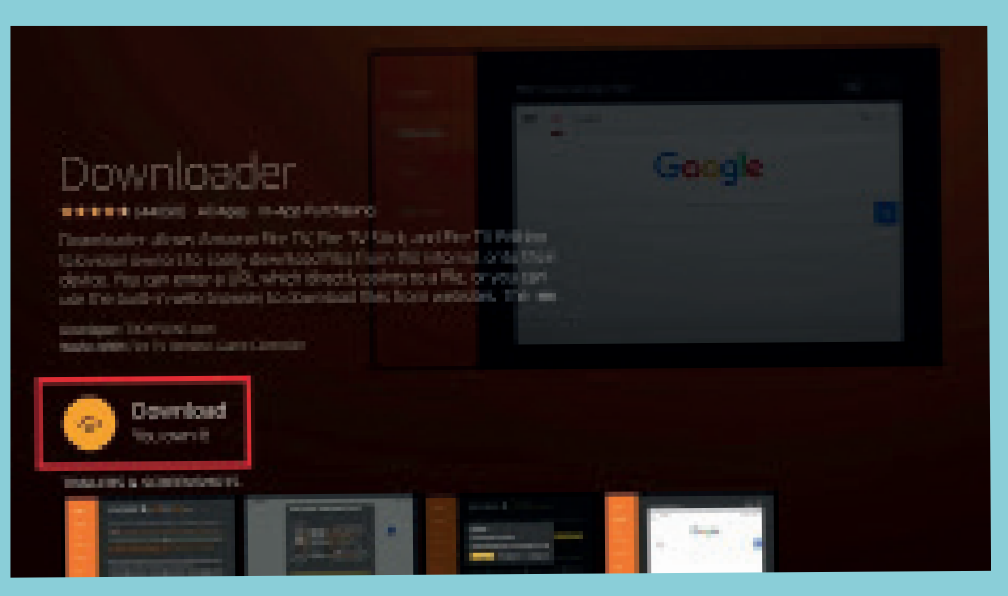

6. Wait for the Downloader app to download and then install. Then click **Open** to launch the Downloader app.

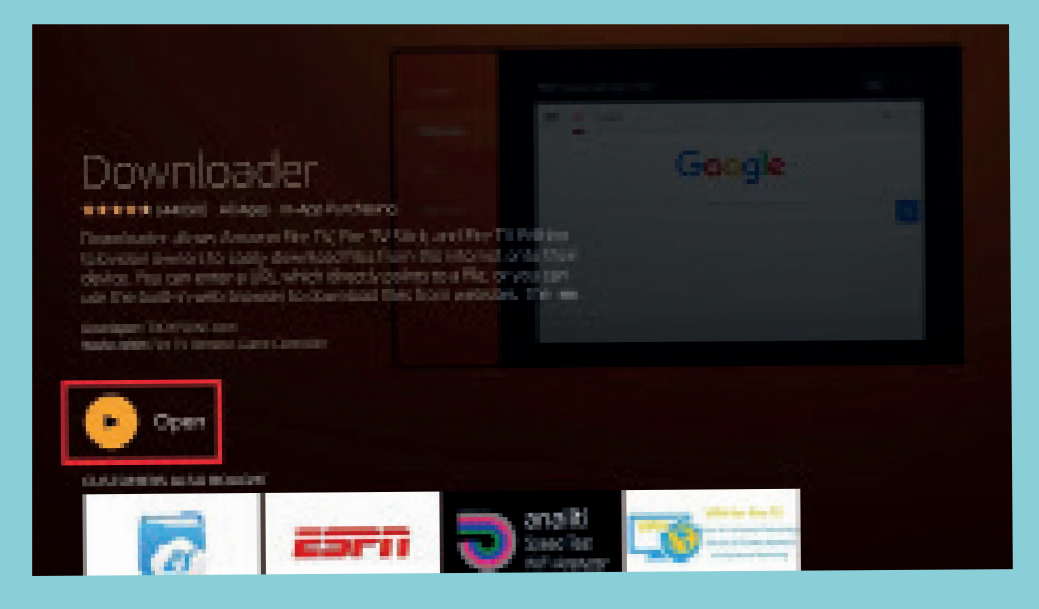

- 7. Dismiss any prompts that are displayed when you use the Downloader app for the first time. But if it asks you to give it any permissions, make sure you Allow them all. Go back out of Downloader app and back to the home screen.
- 8. Select the gear or cog icon in the middle bar (on the far right) to open **Settings**.

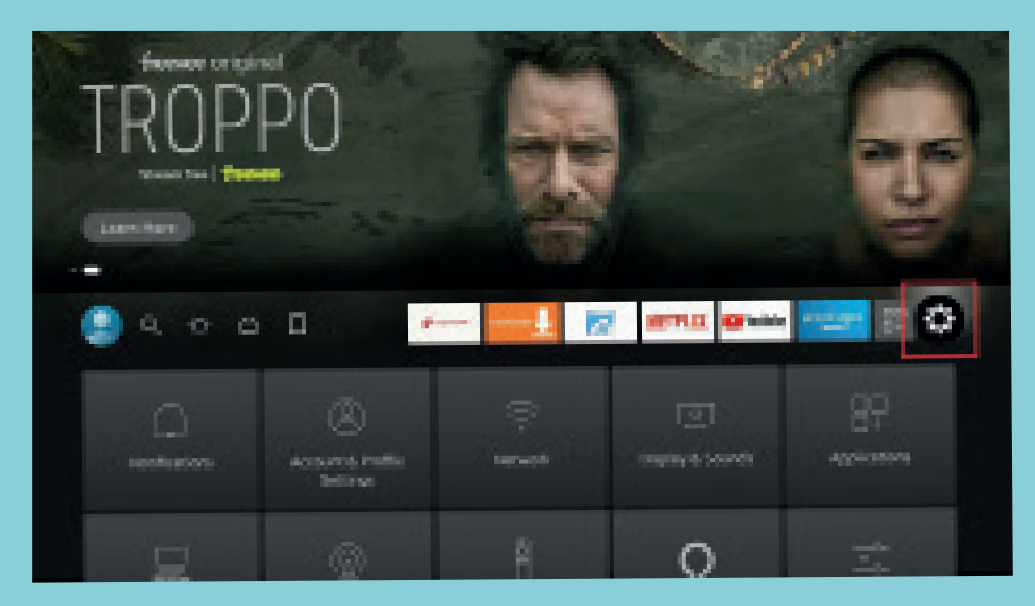

9. Now, choose the option **My Fire TV**.

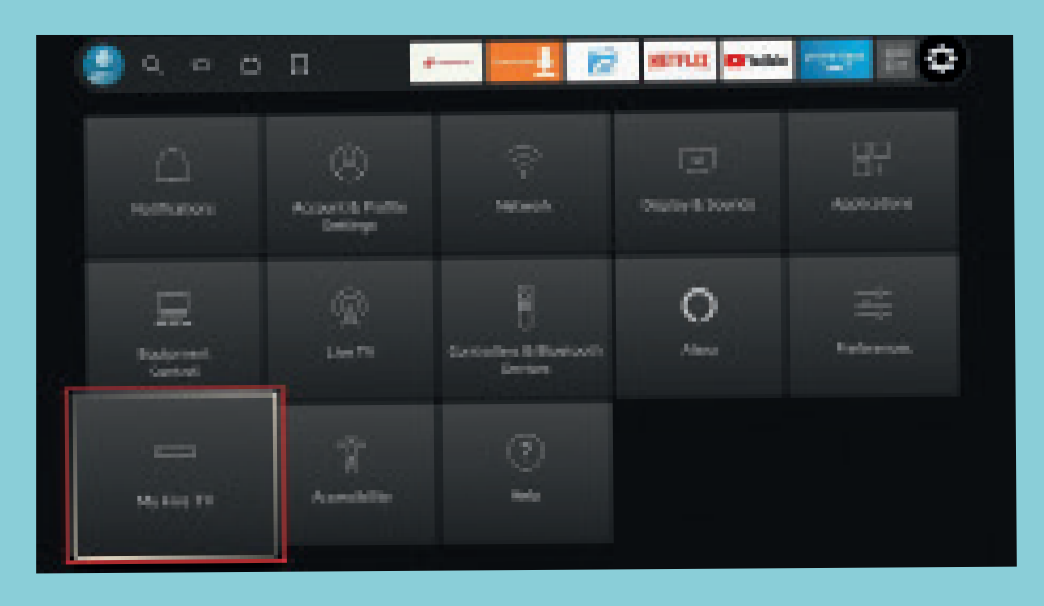

 On the following window, click Developer options. (Note: If you don't see Developer options, go back to Settings > My Fire TV > About. Now, select Fire TV Stick and click it 7 times to enable Developer options).

**Go back** to the previous window and you will see **Developer options** now.

|            | About                     | a second second                                |
|------------|---------------------------|------------------------------------------------|
|            | Developer options         | Readon Mill support from some<br>observations. |
| ·          | ingel ik Komplianse       |                                                |
| My Fire TV | 7049                      |                                                |
|            | Interi                    |                                                |
|            | most to farming technics. |                                                |
|            |                           |                                                |

## 11. First, switch **ON** the **ADB Debugging**.

|            | DEVELOPER OPTIONS    |                                                                                                    |
|------------|----------------------|----------------------------------------------------------------------------------------------------|
|            | ADB debugging<br>ON  | Turn on to enable ADB connections over the network.                                                      |
| ·          | Install unknown apps | Warning: This will allow anyone<br>on your network to install<br>applications from untrusted<br>sources. |
| My Fire TV |                      |                                                                                                    |
|            |                      |                                                                                                    |
|            |                      |                                                                                                    |

12. Next, click **Install unknown apps**. This setting gives you permission to download apps from outside the Amazon App Store.

**Note:** On the older Fire TV OS, click **Apps from unknown sources** and turn it **ON**.

|            | opeganer perions<br>Antis Astrongeneg<br>Os |                                                                                       |
|------------|---------------------------------------------|---------------------------------------------------------------------------------------|
| ·          | Failal onlesses appl                        | Alare specific application on<br>local order application for<br>an est lines Appliers |
| My Fire TV |                                             |                                                                                       |
|            |                                             |                                                                                       |

13. Click **Downloader** and turn it **ON**.

|            | NETRAL OMMONIA AND<br>Mitousa Doggia far Ena Tir<br>171 |                                                                                                    |
|------------|---------------------------------------------------------|----------------------------------------------------------------------------------------------------|
| ·          | Durstoale<br>m                                          | Aline Describution trainintal<br>other-applications that are not<br>been Appealant. The tick applies<br>circular types restall appendices<br>reliable seasons as a divergen. |
| My Fire TV | Six Bowree                                              |                                                                                                    |
|            |                                                         |                                                                                                    |

14. Press the **back button** on the Amazon Fire TV remote. It will take you back to the Settings window. Open **Preferences**.

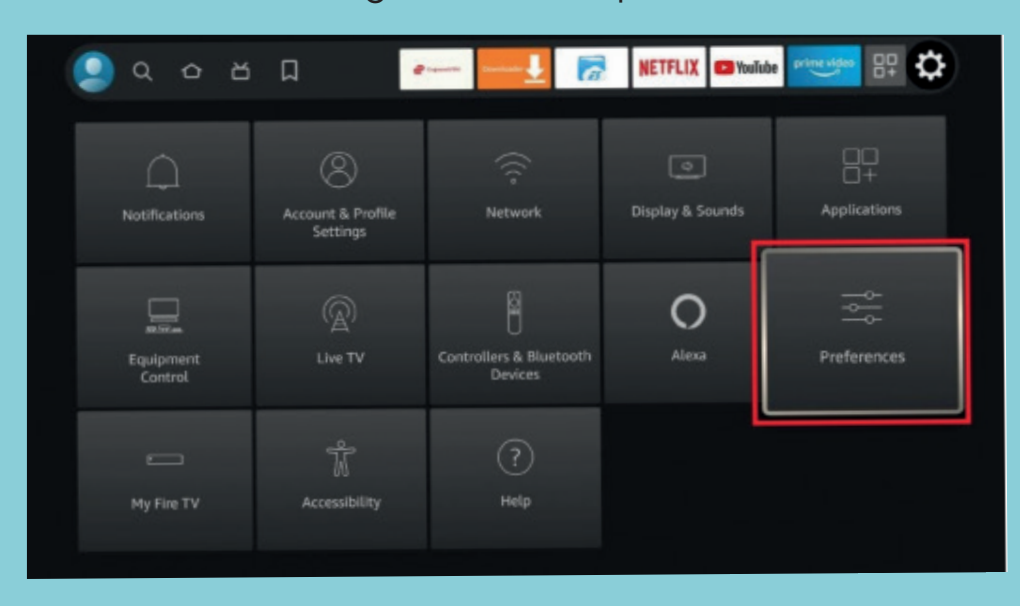

15. Open Privacy Settings.

|               | Parantal Centrals     |                                    |
|---------------|-----------------------|------------------------------------|
|               | Website Berthings     | Hanage similar privacy<br>settings |
| $\rightarrow$ | Sata Navikoting       |                                    |
| Proferences   | Notification Settings |                                    |
|               | Produced Cardicel     |                                    |
|               | Sens Recent Content   |                                    |
|               | Learner               |                                    |

- 16. Turn **OFF** the following options to stop sharing the usage data in the Privacy Settings:
  - Device Usage Data
  - Collect App Usage Data

| -O-O-<br>O-O-<br>Proferences | Neuron-Hormons<br>Device Dilige Curb<br>Int<br>Collect App Usage Data<br>Int<br>Interact-based Add<br>Int | Une-pressanal closis softeniari<br>iny-man spanationgraphices of<br>this opence for imprivating<br>analyzindical improvements<br>parguments |
|------------------------------|----------------------------------------------------------------------------------------------------|----------------------------------------------------------------------------------------------------|
|                              |                                                                                                    |                                                                                                    |

17. Now, turn **OFF** the **Data Monitoring** setting on the previous screen.

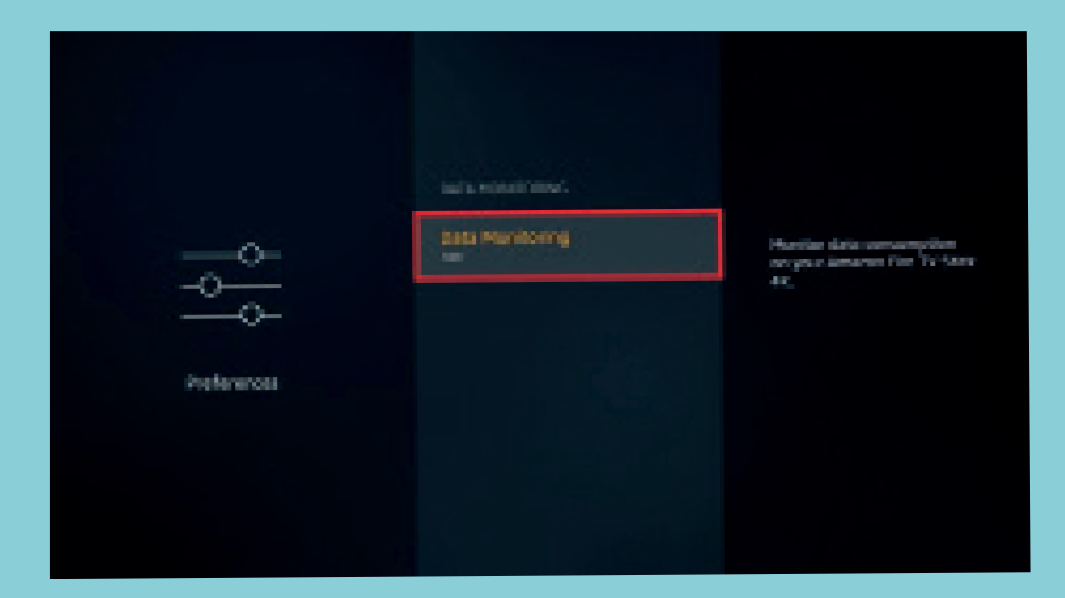